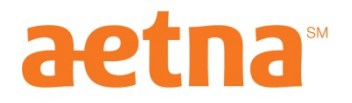

## How to search for a provider in Aetna's Savings Plus Network

- 1. Go to: <u>http://www.aetna.com/docfind/home.do</u>
- 2. Choose the category and type of provider you're searching (doctors, hospitals, facilities, etc.)
- 3. Type in your zip code.
- 4. Determine the distance of your search (in the zip code or within 5, 10, 15 miles).
- 5. When choosing the type of plan, choose, "Savings Plus of Chicago, IL". It is listed under the section titled "Savings Plus Plans."
- 6. After all information is filled out, click "Start Search."

| Search by Location Se                                                                      | arch by Name Advance                                                                     | ed Search                      | Conditions & Procedures |
|--------------------------------------------------------------------------------------------|------------------------------------------------------------------------------------------|--------------------------------|-------------------------|
| *Required Selections                                                                       |                                                                                          |                                |                         |
| *Search for:<br>*Type:                                                                     | Doctors (Primary Care)<br>All PCPs                                                       |                                | ▼<br>▼                  |
| *Search in:                                                                                | Zip Code Code ZiP CODE B0018 Find a Zip Code                                             | City C<br>DISTANCE<br>15 miles | County                  |
| *Select a Plan:                                                                            | Savings Plus of Chicago, IL<br>If you're an Aetna member,<br>sign in to Aetna Navigator. |                                |                         |
| SEARCH INTERPORT SEARCH Can't find what you're looking for? Try our <u>Advanced Search</u> |                                                                                          |                                |                         |